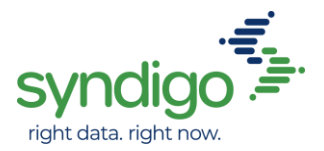

## Lowe's Initiate Process with Syndigo

This document aids suppliers with the systematic collection of required data used by internal teams for business planning purposes. Once business is awarded, additional communication will provide details and requirements to complete vendor onboarding and item setup.

All suppliers must comply with entering "initiate data" in the CXH platform as requested by your Lowe's Merchant. As an existing Syndigo customer, please submit a Support Request Form at <u>https://www.syndigo.com/support/</u> for further assistance.

| Task/Step                       | Action/Screen                |
|---------------------------------|------------------------------|
| First log into the CXH platform |                              |
| https://platform.syndigo.com    | right data. right now.       |
|                                 | UserName                     |
|                                 |                              |
|                                 | Password                     |
|                                 | After login, take me to:     |
|                                 | http://platform.syndigo.com/ |
|                                 |                              |
|                                 | Submit                       |
|                                 | Forgot your password?        |

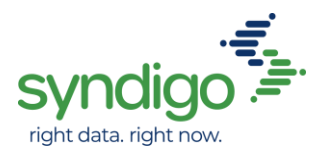

## **1.** CREATING A NEW PRODUCT (SINGLE)

This section will show the user how to create a new single product in Syndigo's CXH platform. This new process is used when the base unit or each level GTIN is not synchronized in Lowe's PCM.

| Task/Step                                                                                                    | Action/Screen                                                                                                    |
|----------------------------------------------------------------------------------------------------|----------------------------------------------------------------------------------------------------|
| Select <i>Create New</i><br>radio button on the<br>right side.                                                                                                    | Products (0,133)     Active Products (0,125)     Demo Account 1 - Sports     Products (0,132)     Products (0,125)     Demo Account 1 - Sports     Products (0,126)     Products (0,126)     Prod |
| Select <b>Single Item</b>                                                                                                    | Image     / Edit / Edit Equation     Add nating them is Expert @ Add nating them is Expert @ Add nating the                               |
| To add a recipient<br>select <b>Properties</b> at<br>the bottom-left of<br>your product page.<br>This is important to<br>complete for the<br>correct required<br>attributes to populate | Image: Spreadcation                                                                                                    |
|                                                                                                    | Attributes     Syndigo     Syndigo                                                                                                    |
| On the next screen select <i>Add Recipient</i> .                                                                                                    | Attributes          Product Category        Enhanced Content.          Ø Add product category        Properties               Linked Recipient: @ Add recipient.                                                                                                    |
|                                                                                                    | Recipient Readiness                                                                                                    |

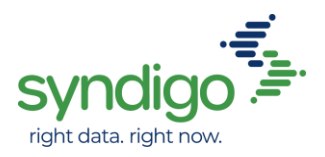

| Task/Step                                                                                                    | Action/Screen                                                                                                    |                                                                                                    |            |
|----------------------------------------------------------------------------------------------------|----------------------------------------------------------------------------------------------------|----------------------------------------------------------------------------------------------------|------------|
| Select <i>Lowe's Initiate</i>                                                                                  | Manage Linked Recipients and Require                                                                                                    | ment Sets                                                                                                    | ×          |
|                                                                                                    | Select which requirement sets you want to                                                                                                    | link to this product by choosing a recipient                                                                                       | t          |
|                                                                                                    | Recipient Li                                                                                                    | nk Requirement Set                                                                                                    | Link       |
|                                                                                                    |                                                                                                    | Lowe's Initiate USA                                                                                                    |            |
|                                                                                                    | Lamps Plus                                                                                                    | →<br>-<br>-                                                                                                    |            |
|                                                                                                    | Lowe's                                                                                                    | _<br>_<br>_                                                                                                    |            |
|                                                                                                    | Lowe's - GDSN                                                                                                    | <br>                                                                                                    |            |
|                                                                                                    | Lowe's - Initiate                                                                                                    |                                                                                                    |            |
|                                                                                                    | Lowe's Test                                                                                                    |                                                                                                    |            |
|                                                                                                    | Lowe's LIAT demo                                                                                                    | ¬                                                                                                    |            |
|                                                                                                    |                                                                                                    |                                                                                                    | APPLY LINK |
| Select desired<br><i>Requirement Set</i>                                                                       | Manage Linked Recipients and Require                                                                                                    | ment Sets                                                                                                    | ×          |
|                                                                                                    |                                                                                                    |                                                                                                    |            |
|                                                                                                    | Select which requirement sets you want to                                                                                                    | link to this product by choosing a recipient                                                                                       |            |
| (For USA items select<br><i>Lowe's Initiate USA</i> )                                                          | Select which requirement sets you want to Recipient Li LA COMER , S.A.B. DE C.V.                                                                                                    | link to this product by choosing a recipient nk Requirement Set Lowe's Initiate CAN                                                | ::<br>Link |
| (For USA items select<br><i>Lowe's Initiate USA</i> )<br>(For CAN items select                                 | Select which requirement sets you want to Recipient Li LA COMER , S.A.B. DE C.V. LA EUROPEA MEXICO, S.A.P.I. DE                                                                                                    | link to this product by choosing a recipient           Requirement Set           Lowe's Initiate CAN                               | Link       |
| (For USA items select<br><i>Lowe's Initiate USA</i> )<br>(For CAN items select<br><i>Lowe's Initiate CAN</i> ) | Select which requirement sets you want to Recipient Li LA COMER , S.A.B. DE C.V. LA EUROPEA MEXICO, S.A.P.I. DE Lamps Plus                                                                                                    | link to this product by choosing a recipient  Requirement Set  Lowe's Initiate CAN Lowe's Initiate USA                             | Link       |
| (For USA items select<br><i>Lowe's Initiate USA</i> )<br>(For CAN items select<br><i>Lowe's Initiate CAN</i> ) | Select which requirement sets you want to<br>Recipient Li<br>LA COMER , S.A.B. DE C.V.<br>LA EUROPEA MEXICO, S.A.P.I. DE<br>Lamps Plus<br>Logaritme. Serveis Logistics. AIE                                                              | link to this product by choosing a recipient           Requirement Set           Lowe's Initiate CAN           Lowe's Initiate USA |            |
| (For USA items select<br><i>Lowe's Initiate USA</i> )<br>(For CAN items select<br><i>Lowe's Initiate CAN</i> ) | Select which requirement sets you want to Recipient Li LA COMER , S.A.B. DE C.V. LA EUROPEA MEXICO, S.A.P.I. DE Lamps Plus Logaritme. Serveis Logistics. AIE Lowe's                                                                      | link to this product by choosing a recipient           Requirement Set           Lowe's Initiate CAN           Lowe's Initiate USA | Link       |
| (For USA items select<br><i>Lowe's Initiate USA</i> )<br>(For CAN items select<br><i>Lowe's Initiate CAN</i> ) | Select which requirement sets you want to Recipient Li LA COMER, S.A.B. DE C.V. LA EUROPEA MEXICO, S.A.P.I. DE Lamps Plus Logaritme. Serveis Logistics. AIE Lowe's Lowe's [ Lowe's - GDSN Lowels_logistics                               | link to this product by choosing a recipient           Requirement Set           Lowe's Initiate CAN           Lowe's Initiate USA | Link       |
| (For USA items select<br><i>Lowe's Initiate USA</i> )<br>(For CAN items select<br><i>Lowe's Initiate CAN</i> ) | Select which requirement sets you want to Recipient Li LA COMER, S.A.B. DE C.V. LA EUROPEA MEXICO, S.A.P.I. DE Lamps Plus Logaritme. Serveis Logistics. AIE Lowe's Lowe's [ Lowe's - GDSN Lowe's - Initiate Lowe's Test                  | link to this product by choosing a recipient          Requirement Set         Lowe's Initiate CAN         Lowe's Initiate USA      | E Link     |
| (For USA items select<br><i>Lowe's Initiate USA</i> )<br>(For CAN items select<br><i>Lowe's Initiate CAN</i> ) | Select which requirement sets you want to<br>Recipient Li<br>LA COMER , S.A.B. DE C.V.<br>LA EUROPEA MEXICO, S.A.P.I. DE<br>Lamps Plus<br>Logaritme. Serveis Logistics. AIE<br>Lowe's - GDSN<br>Lowe's - Initiate<br>Lowe's Test         | link to this product by choosing a recipient  Requirement Set  Lowe's Initiate CAN  Lowe's Initiate USA                            | Link       |
| (For USA items select<br><i>Lowe's Initiate USA</i> )<br>(For CAN items select<br><i>Lowe's Initiate CAN</i> ) | Select which requirement sets you want to<br>Recipient Li<br>LA COMER, S.A.B. DE C.V.<br>LA EUROPEA MEXICO, S.A.P.I. DE<br>Lamps Plus<br>Logaritme. Serveis Logistics. AIE<br>Lowe's CDSN<br>Lowe's - GDSN<br>Lowe's Test<br>Lowe's Test | link to this product by choosing a recipient           Requirement Set           Lowe's Initiate CAN           Lowe's Initiate USA | :          |
| (For USA items select<br><i>Lowe's Initiate USA</i> )<br>(For CAN items select<br><i>Lowe's Initiate CAN</i> ) | Select which requirement sets you want to<br>Recipient Li<br>LA COMER, S.A.B. DE C.V.<br>LA EUROPEA MEXICO, S.A.P.I. DE<br>Lamps Plus<br>Logaritme. Serveis Logistics. AIE<br>Lowe's CDSN<br>Lowe's - GDSN<br>Lowe's Test<br>Lowe's Test | link to this product by choosing a recipient          Requirement Set         Lowe's Initiate CAN         Lowe's Initiate USA      |            |

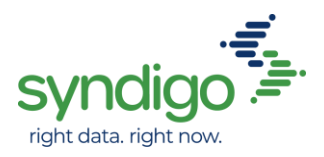

| Task/Step                                          | Action/Screen                                                                            |           |                        |                     |            |  |
|----------------------------------------------------|------------------------------------------------------------------------------------------|-----------|------------------------|---------------------|------------|--|
| Select <i>Apply Link</i> after desired requirement | Manage Linked Recipients and Requirement Sets X                                          |           |                        |                     |            |  |
| set is selected.                                   | Select which requirement sets you war                                                    | t to linl | to this product by cho | osing a recipient:  |            |  |
|                                                    | Recipient                                                                                | Link      | Requirement Set        |                     | Link       |  |
|                                                    | LA COMER , S.A.B. DE C.V.                                                                |           | Lowe's Initiate CAN    |                     |            |  |
|                                                    | LA EUROPEA MEXICO, S.A.P.I. DE                                                           |           | Lowe's Initiate USA    |                     |            |  |
|                                                    | Lamps Plus                                                                               |           |                        |                     |            |  |
|                                                    | Logaritme. Serveis Logistics. AIE                                                        |           |                        |                     |            |  |
|                                                    | Lowe's                                                                                   |           |                        |                     |            |  |
|                                                    | Lowe's - GDSN                                                                            |           |                        |                     |            |  |
|                                                    | Lowe's - Initiate                                                                        |           |                        |                     |            |  |
|                                                    | Lowe's Test                                                                              |           |                        |                     |            |  |
|                                                    | Lowe's HAT demo                                                                          |           |                        |                     |            |  |
|                                                    |                                                                                          |           |                        |                     |            |  |
|                                                    |                                                                                          |           |                        |                     | APPLY LINK |  |
| After the correct                                  | Attributes A Product Category                                                            |           |                        |                     |            |  |
| Recipient and                                      | Enhanced Content  Add product category  Product Pages  Aliated Bacinizate @ Add proincet |           |                        |                     |            |  |
| <b>Requirement Set</b> has                         | Properties Recipient                                                                     |           | Readiness              | Requirement Sets    | Readiness  |  |
| been applied, select                               | Lowe's - Initiate                                                                        |           | 50%                    | Lowe's Initiate USA | 50%        |  |
| the main product                                   |                                                                                          |           |                        |                     |            |  |
| page.                                              |                                                                                          |           |                        |                     |            |  |
|                                                    |                                                                                          |           |                        |                     |            |  |
|                                                    |                                                                                          |           |                        |                     |            |  |

| Task/Step | Action/Screen |
|-----------|---------------|
|           |               |

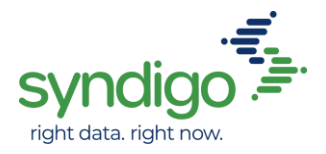

| At the product page,<br>to change to the<br>applied recipient, first<br>select the recipient<br>above the language<br>selector. | No Product Name                                                                   |                                                         |  |  |  |  |
|----------------------------------------------------------------------------------------------------|-----------------------------------------------------------------------------------|---------------------------------------------------------|--|--|--|--|
|                                                                                                    | Attributes Syndigo Readiness Score ①                                              | eting                                                   |  |  |  |  |
| Select <i>Lowe's Initiate</i><br>as the Linked<br>Recipient.                                                                    | Linked Recipients          Syndigo         Syndigo GDSN         Lowe's - Initiate | Requirement Set <ul> <li>Lowe's Initiate USA</li> </ul> |  |  |  |  |
| Select the<br><i>Requirement Set</i><br>previously linked.<br>(This should be the<br>only available<br>Requirement Set)         | Linked Recipients          Syndigo         Syndigo GDSN         Lowe's - Initiate | Requirement Set<br>• Lowe's Initiate USA                |  |  |  |  |

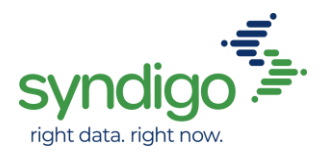

| Create a <b>Product</b><br>Name under Item<br>Information.                                | Lowe's Training     Lowe's Training     Added     Added     Lat me     Montine                                                                                                    | Document Item           Mete         July 9, 2020         Likked respirats: 1 recipient linked with Wilkie Cooper           My         Wilkie Cooper         Train item write: No unit selected within a July 9, 2020           Addreat         July 9, 2020         Brand:           within 2 July 9, 2020         Brand: |                                        |
|-------------------------------------------------------------------------------------------|----------------------------------------------------------------------------------------------------|----------------------------------------------------------------------------------------------------|----------------------------------------|
| Note:<br>This will appear at the                                                          | Attributes                                                                                                    | Lowe's - Initiate - Lowe's Initiate USA<br>Language 🗱 English (US) -                                                                                                    | *                                      |
| top banner on the product page. The                                                       | Not Published ReadIness Score  S2%                                                                                                    | Vendor Information                                                                                                    | Max 50 characters                      |
| Product Name is not<br>associated to the<br>Lowe's Product<br>Description on<br>lowes.com | Critical Errors (0)  Needs Review (0)  Critical Errors (0)  Critical Errors (0)  Critical Er | Vendor Item Setup Contact Phone Number (USA)* @<br>Vendor Item Setup Contact Email (USA)* @                                                                                                    | Max 20 characters<br>Max 50 characters |
|                                                                                           | Jump to Section                                                                                                    | Lowe's Merchant Email (USA)* @<br>Home Office VBU Number (USA) @                                                                                                    | Max 30 characters                      |
|                                                                                           | tem Information (55%) -                                                                                                    | Item Information                                                                                                    |                                        |
|                                                                                           | Publications                                                                                                    | Lowest Level GTIN (Sellable Unit)* @                                                                                                    | Max 14 characters                      |
|                                                                                           | Product Pages<br>Properties                                                                                                    | Product Name* Φ<br>O States States<br>Hern Number Φ                                                                                                    | Lowe's Training Document Item          |
|                                                                                           |                                                                                                    |                                                                                                    |                                        |

| Product information | Attributes                                                                       |                                                 |  |  |  |  |
|---------------------|----------------------------------------------------------------------------------|-------------------------------------------------|--|--|--|--|
| completed.          | Jump to Section                                                                  | Lowes - Initiate - Lowes Initiate 03A           |  |  |  |  |
| Red* - required     | Vendor Information (0%)                                                          | Language: English (US) 👻                        |  |  |  |  |
| information         | Item Information (55%)                                                           | ▲ Vendor Information                            |  |  |  |  |
|                     | Costing Information (87%)                                                        | Vendor Item Setup Contact Name (USA)* ③         |  |  |  |  |
|                     | Product Packaging &<br>Specifications (50%)                                      | Vendor Item Setup Contact Phone Number (USA)* ① |  |  |  |  |
|                     | Ship-From Information (100%)                                                     |                                                 |  |  |  |  |
|                     | Package Information (Dimensions<br>must be in Inches & Weight in<br>Pounds) (0%) | Vendor Item Setup Contact Email (USA)* 💿        |  |  |  |  |
|                     | Inner Pack Information<br>(Dimensions must be in Inches &                        | Lowe's Merchant Email (USA)* 💿                  |  |  |  |  |
|                     | Weight in Pounds) (100%)                                                         | Home Office VBU Number (USA) 💿                  |  |  |  |  |
|                     | Case Information (Dimensions<br>must be in Inches & Weight in<br>Pounds) (100%)  | •                                               |  |  |  |  |
|                     |                                                                                  |                                                 |  |  |  |  |
|                     |                                                                                  |                                                 |  |  |  |  |
|                     |                                                                                  |                                                 |  |  |  |  |

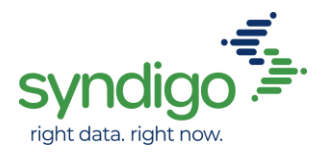

| Select <b>Save Changes</b> to save this product.         | <ul> <li>Lowe's Training Document Item</li> </ul>                                                                                                    | VE CHANGES VERIFY PUBLISH                                                                                                    |
|----------------------------------------------------------|----------------------------------------------------------------------------------------------------|----------------------------------------------------------------------------------------------------|
|                                                          | Linked recipient: Trecipient linked Linked recipient: No unit selected * Branet: UPC -                                                                                                    |                                                                                                    |
| Select <b>Publish</b> to send<br>Initiate data to Lowe's | Lowe's Training Document Item                                                                                                    | SAVE CHANGES VERIFY PUBLISH                                                                                                    |
|                                                          | Image: Second second second | <ul> <li>Add to eCasting</li> <li>Add to eCasting</li> <li>Add to eCasting</li> <li>Add to eCasting</li> <li>Add to eCasting</li> <li>Add to eCasting</li> <li>Manage Lifesycle</li> <li>Add to eCasting</li> <li>Factorization</li> <li>Factorization</li></ul> |
|                                                          | Attributes Lowe's - Initiate - Lowe's Initiate USA                                                                                                    | Search Attributes Q                                                                                                    |

Lowe's Initiate Process with Syndigo

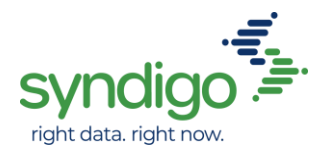

## 2. CREATING A NEW PRODUCT (MULTIPLE)

The Bulk Add feature allows a user to create and upload multiple items. This user now can copy and paste into the cells directly from the vendor's source of data (Excel etc.)

| Task/Step                                | Action/Screen                                                                                   |  |  |  |  |  |
|------------------------------------------|-------------------------------------------------------------------------------------------------|--|--|--|--|--|
| Select Create New                        | Product Set: All Products (9,138)                                                               |  |  |  |  |  |
| Then select <b>Bulk Add</b>              | 9125 Products (0 Selected   Select all )                                                        |  |  |  |  |  |
|                                          | ■ Manage Columns    Add Filter.   Single Item                                                   |  |  |  |  |  |
| At the top of the page                   | Total Selected: 1 Product                                                                       |  |  |  |  |  |
| and requirement set                      | Syndigo - Syndigo Default 📩 🔳 English (US) 👻                                                    |  |  |  |  |  |
| next to the language selector. This will | Copy Down                                                                                       |  |  |  |  |  |
| allow you to select the                  | Readiness         Image①         Product Name①         Trade Item Unit         Product Category |  |  |  |  |  |
| Recipient and<br>Requirement Set.        |                                                                                                 |  |  |  |  |  |
|                                          |                                                                                                 |  |  |  |  |  |

| Complete all required                                               | Lowe's - Lowe's Initiate USA 📩 📕 English (US) |              |                                     |                 |                        |                        |                      |                      |                      |         |
|---------------------------------------------------------------------|-----------------------------------------------|--------------|-------------------------------------|-----------------|------------------------|------------------------|----------------------|----------------------|----------------------|---------|
| product information.                                                | Add New (1) Copy Down                         |              |                                     |                 |                        | Search                 |                      | Q                    |                      |         |
|                                                                     | Readiness                                     | Image()      | Product Name ()                     | Trade Item Unit | Lowest Level GTIN (Sel | Initiate Data Submissi | Vendor Item Setup Co | Vendor Item Setup Co | Vendor Item Setup Co | Low     |
|                                                                     | i.                                            | 8            |                                     |                 |                        |                        |                      |                      |                      |         |
| After all required<br>information is<br>complete, click <b>Save</b> | Lowe's -<br>Show Mod                          | Lowe's Initi | iate USA<br>ts @ Add New 집 Copy Dow | n الم           | inglish (US)           |                        |                      | SAVE CHANGES         | Verify Publi         | sH<br>Q |
| Changes to save the                                                 | Readiness                                     | Image()      | Product Name ()                     | Trade Item Unit | Lowest Level GTIN (Sel | Initiate Data Submissi | Vendor Item Setup Co | Vendor Item Setup Co | Vendor Item Setup Co | Low     |
| product information.                                                | Î                                             | 8            | Lowe's Test Product                 |                 | 00781746839481         | 02/18/2020             | Wilkie Cooper        | 9999999999           | testemail@email.com  | lowes(  |
|                                                                     | Î                                             | •            | Lowe's Test Product                 |                 | 00781746834981         | 02/18/2020             | Wilkie Cooper        | 9999999999           | testemail@email.com  | lowes(  |
|                                                                     |                                               |              |                                     |                 |                        |                        |                      |                      |                      |         |
|                                                                     |                                               |              |                                     |                 |                        |                        |                      |                      |                      |         |
|                                                                     |                                               |              |                                     |                 |                        |                        |                      |                      |                      |         |